# SIMOVE<sup>2</sup>

Il S.I.Mo.V.E.<sup>2</sup> - Sistema Informativo di Monitoraggio e Valutazione dell'Efficacia – è stato realizzato per la gestione delle attività connesse al monitoraggio e verifica del perseguimento degli obiettivi assegnati alle strutture della Giunta regionale e delle Agenzie regionali (in particolare ARS ed ASSAM); nel corso del tempo il sistema è stato integrato con funzionalità relative alla gestione delle carte dei servizi (per le quali si rimanda ad apposito manuale) e degli strumenti di ascolto degli utenti, nonché a quelle finalizzate al supporto del controllo strategico.

L'accesso al sistema è garantito a tutti gli utenti registrati, tramite autenticazione, attraverso l'area riservata del portale:

http://coges.regione.marche.it

#### UTENTI

Sono individuati 4 utenti principali:

"Amministratore di sistema" con possibilità di lettura, inserimento e modifica di tutte informazioni presenti nel sistema

"Referente" con possibilità di lettura di tutte le informazioni presenti nel sistema, inserimento e modifica per le strutture (Apicale e PF) per le quali si è referente

"Referente generico" che viene assegnato ai dirigenti che così identificati possono firmare sia le sessioni di reporting che le carte dei servizi

"Lettore" con possibilità di lettura di tutte le informazioni presenti nel sistema.

La prima scelta da effettuare riguarda il tipo di controllo:

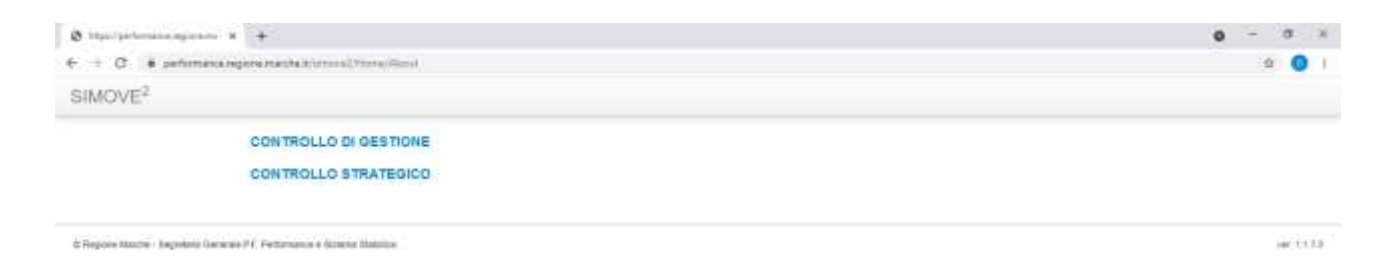

### ANNUALITA':

Scelto il controllo di gestione, si deve selezionare l'anno di riferimento; il sistema propone di default l'anno corrente.

L'anno di competenza è quello che si sceglie entrando in procedura. Nel menu amministrazione, solo gli utenti amministratori, selezionando la voce "gestione annualità", possono gestire il fascicolo di protocollazione, e l'anno di inizio e fine compilazione servizi erogati. La gestione dell"anno di compilazione" serve per generare una nuova annualità o scegliere l'anno di competenza per le sessioni di reporting.

| Ø MANI Hannehage a +                                                         | <b>0</b> - 0 K        |
|------------------------------------------------------------------------------|-----------------------|
| € ) C & potemana.sponerachalterminil/terefluts                               | á 🔘 I                 |
| SIMOVE? tenser training treat logat was a fair toget, contact and            | Controllo di Gestione |
| Belejsiona l'anno di riterimento su dui vicii lavorare: 301                  |                       |
| (b) Triegions Manche - Degradum Demande PT : Performance a diviente Materice |                       |

Nel sistema ogni DB è relativo ad un solo anno. È necessario definire gli aspetti amministrativi (strutture, responsabili, referenti, etc.) ogni volta che si genera (prerogativa dei soli amministratori di sistema) una nuova annualità. Delle

funzionalità consentono agli "amministratori" il ribaltamento automatico da un anno all'altro, delle informazioni ricorrenti con possibilità di integrarle e modificarle a seconda delle necessità.

### STRUTTURE

Ogni annualità ha un proprio elenco di strutture; per effetto di parziali riorganizzazioni o cambiamenti, sempre a seguito di approvazione di DGR può essere adeguato.

Ad ogni struttura è associato un dirigente responsabile che può cambiare nel corso dell'anno.

Nella gestione anagrafica delle strutture indichiamo quando la struttura è titolare del protocollo (riservata alla PF Performance e sistema statistico), se deve ricevere il protocollo delle sessioni a consuntivo (e se partecipa alla rilevazione dei servizi erogati).

| Amministrazione / Gestione Strutture / Modifica Struttura       |
|-----------------------------------------------------------------|
|                                                                 |
| Informazioni generali                                           |
| Tipo struttura                                                  |
| Servizio 🖌                                                      |
|                                                                 |
| Denominazione                                                   |
| SEGRETERIA GENERALE                                             |
| Dirigente attuale:                                              |
| Beochetti Mario                                                 |
| Data Fine Validità                                              |
|                                                                 |
| Ordinamento in elenco                                           |
| 1                                                               |
|                                                                 |
| Partecipa alla compliazione dei questionario "Servizi Erogati"? |
| -                                                               |
| Informazioni PALEO                                              |
| Codice UO Paleo                                                 |
| SGG                                                             |
| E' proprietaria del protocolio?                                 |
|                                                                 |
| Inoltro protocolio a consuntivo?                                |
|                                                                 |
| Salva                                                           |
|                                                                 |
| Assegnazione Referenti                                          |
| Cerca referente per nome e assegnalo alla struttura:            |
| Aggiungi Referente                                              |
| Poforonti attuali                                               |
| Nelefellu attuali                                               |

Alla struttura sono assegnati gli utenti (tra i quali generalmente anche il dirigente) che sono autorizzati a inserire i dati delle sessioni di reporting e dei servizi erogati della struttura stessa.

L'elenco delle strutture si trova nella schermata iniziale:

| a period teacher as a                                                                                                    | 0 - #                                              |
|----------------------------------------------------------------------------------------------------|----------------------------------------------------|
| + + 0 & anteresequences/standard                                                                                                    | = 0                                                |
| DIMOVE? Several land and the land to be had a several land                                                                                                    | Controllo di Gastiona 🔥 Mercinete.                 |
| elesser fante in riterenes a lai val lavores lar 🔹 📰                                                                                                    |                                                    |
| er innendete i dagt änd preinterit stad äfferdinne                                                                                                    |                                                    |
| Secularia di Reporting<br>Secularia di attutura di lua transma.<br>Nota dia pari famini a madfigare (dali sula per la tas struttura, rea pari visualizzani i dali per tuttu is struttura. |                                                    |
| LENDO STRUTTURE WELL-ORGANIZZAZIONE CORRENTE                                                                                                    | challed in the second spectrum w                   |
|                                                                                                    | <ul> <li>Lists sei documenti de fersere</li> </ul> |
| With the classical                                                                                                    |                                                    |
| Protocol & Second Vier Harden                                                                                                    |                                                    |
| Property Photose Pathement Landson advant                                                                                                    |                                                    |
| Paral Street Card a second setting                                                                                                    |                                                    |
| Additional Analysis and and part Analysis and and and and and and and and and and                                                                                                    |                                                    |
|                                                                                                    |                                                    |
| Alternational Construction of State Action State                                                                                                    |                                                    |
| INVANE AFTER IN THE SECTION COMPANY AND A COMPANY                                                                                                    |                                                    |
| Process & Incole - Carlo, repeating presents a side do processo                                                                                                    |                                                    |
| Printed disative transmiss from a printereditation                                                                                                    |                                                    |
| Process Process Processors and the process of the Process of Statement and Statement and Statement and Statement                                                                          |                                                    |
|                                                                                                    |                                                    |
|                                                                                                    |                                                    |
| Tarrai Plane Same Ba                                                                                                    |                                                    |

Da tale elenco si può selezionare la struttura di interesse:

| <ul> <li>Q # teacure</li> </ul> | and regime marched to marched   | ell/moltane/water/1774  |                                                                                                    |                      |               |                                                                                                    |                       | (E) (        |
|---------------------------------|---------------------------------|-------------------------|----------------------------------------------------------------------------------------------------|----------------------|---------------|----------------------------------------------------------------------------------------------------|-----------------------|--------------|
| IMOVE? >==                      | in the first first state        | And the last project of | And the second second s | Anna socrantik, 2020 |               |                                                                                                    | Controllo di Gestione | A Merris Des |
| a family ( Alex many            |                                 |                         |                                                                                                    |                      |               |                                                                                                    |                       |              |
| rvizio: SEGRE1                  | ERIA GENERALE                   |                         |                                                                                                    |                      |               |                                                                                                    |                       |              |
| uale Responsab                  | ile: Giraldi Deborah            | 1                       |                                                                                                    |                      |               |                                                                                                    |                       |              |
| ontrollo di Gestio              | ne                              |                         |                                                                                                    |                      |               |                                                                                                    |                       |              |
| Obiettivi e Pesi                |                                 |                         |                                                                                                    |                      |               |                                                                                                    |                       |              |
| + Weaters & Charles             | in preside as a constant posse. |                         |                                                                                                    |                      |               |                                                                                                    |                       |              |
| Sessioni di Reporte             | νų.                             |                         |                                                                                                    |                      |               |                                                                                                    |                       |              |
| Storico Session Core            | date dell'anne                  |                         |                                                                                                    |                      |               |                                                                                                    |                       |              |
| Data Greature                   | Deta Compiliatione              | Sets Chiasana           | The linearest                                                                                                    | Alivert              | Burto         | an Arresta                                                                                                    |                       |              |
| YERGER                          | 30-06/2020                      | 1919/020                | of an unit                                                                                                    |                      | Protocology . | Concentration of the local division of the local division of the l |                       |              |
| Hereiter                        | 16102021                        | 2010/001                | Dearthe                                                                                                    | ~                    | Pression      | and the second second                                                                                                    |                       |              |
|                                 |                                 |                         |                                                                                                    |                      |               |                                                                                                    |                       |              |
|                                 |                                 |                         |                                                                                                    |                      |               |                                                                                                    |                       |              |

El Trapine Montre - Trapatere Decerate P.P. Partecinania e Sistema Statuttori

10,1178

## e verificare nel dettaglio gli obiettivi assegnati, sia a livello di struttura apicale,

| C R performangenerative: Control Control Contr | (177A                                                                                                    |      | 14                                                                                                    |
|----------------------------------------------------------------------------------------------------|----------------------------------------------------------------------------------------------------|------|----------------------------------------------------------------------------------------------------|
| NOVE <sup>2</sup> because hearing investment internation that a                                                                                                    | Arrist comment, 2028                                                                                                    |      | Controllo di Gestione                                                                                                    |
| the States Court states   the latence of latence                                                                                                    |                                                                                                    |      |                                                                                                    |
| BETTWIE DIRETTIVE GENERALI RELATIVIAGLI ASSI FORDAMENTALI                                                                                                    | DELL'ADONE DI GOVERNO E AL PUNDIONAMENTO DELLE ETAUTTUR                                                                                                    |      |                                                                                                    |
|                                                                                                    |                                                                                                    |      |                                                                                                    |
| ervizio: SEGRETERIA GENERALE                                                                                                    |                                                                                                    |      |                                                                                                    |
| nume responsable, Grain Deborar                                                                                                    |                                                                                                    |      |                                                                                                    |
| diatile di Livre                                                                                                    | kduar.                                                                                                    | Assa | Distriction & Longitu                                                                                                    |
| C. OTTINUEDANE DE PROTEINE DE CONTRELLE PRÉDICIOUS DE PERSENTANISME DE                                                                                                    | <ul> <li>Metta dei coggiorgenerio phyliotadici no provi invito</li> </ul>                                                                                                    | 11   | Hauses on Lefters and COMM by Heat in called marker and the other sources and the second market has second at the second second se                                                                                                    |
|                                                                                                    |                                                                                                    |      |                                                                                                    |
|                                                                                                    |                                                                                                    |      | Memorane to preservation of most a TUP per (proget) doe, entropy and well-integration approximately approximately                                                                                          |
| e maaren al ortoo as omeroo a severo da essenta sa brances                                                                                                    | $\sim$ limit, 2012 d at signal at minut size<br>spin sign (states) prove                                                                                                    | ĤČ.  | Memoryana ka presentante di mante da TLA para progetti cinte, prestre anno metto magnifica e<br>paramitente regatto e monto di camitto, attolace spetti con traccione me unalitati annagente<br>sontre a tracifica (La TLA SIL).<br>Segmeneziate pri estimizza da tracia con successi da Alexana e repporte scalto<br>talto PA000/in committati dato.                                                                                                    |
| ut manaziya ila kutaka somutuk saweiseko majalisemala kekamazis                                                                                                    | 2 is then, \$27.07 it is suggested and material electropics, lengt patiented prevale.                                                                                                    | H?   | Money see to prove search of money a "Lot pay progent data, searche analy medit may<br>particulare en option in solo of particular and each of the Lot pay of the search one has a search of the<br>source of work of the Lot pay of the Lot pay of the search of the<br>particular and the search of the search one method and the factors of the pay of the<br>particular and the search of the search of the search of the<br>particular and the search of the search of the search of the<br>particular and the search of the search of the search of the<br>particular and the search of the search of the search of the<br>particular and the search of the search of the<br>particular and the search of the search of the<br>particular and the search of the<br>particular and the search of the<br>particular and the search of the<br>particular and the search of the<br>particular and the search of the<br>particular and the search of the<br>particular and the search of the<br>particular and the particular and the<br>particular and the particular and the particular and the particular and<br>particular and the particular an |
| uć (Herministova (ur du takta beceminter), s sum Cetto dal pisotealija strategalist<br>2010. Izrotektova (ul 1 dago becesen della strategalistica de segundar de secontexeto da<br>2010. Tratiga Adamin Cella Cellevido alcon                                                                                                    | <ul> <li>Instant STORE &amp; un happent has estimate information lengt estimates persons</li> <li>Mathematica States A Transmission &amp; Provident Antil State Augustum is one security have<br/>affect restriction of personnels of Mathematica State States Augustum is one security have</li> </ul> | H.   | Normanna na provenuente di manda di Tafi per progetti sini, environ anno metto impete si<br>anti interesti mpeteri in non di annimi, antone scetti inte tracimo me non-metto amogoti<br>sonti in 1978, 1978, 1978, 1978, 1978, 1978,<br>Seguententes en metto antone di scetti si al mandati simulati antone di scetti si<br>peteri antone di scetti si all'estato di scetti si antone me non-metto di antone di<br>peteri antone di scetti si all'estato di scetti si antone di scetti si alla scetti si<br>peteri factore di scetti si all'estato di scetti si alla scetti si antone di scetti scetti si alla stato di<br>factore di scetti scetti sce                                                                    |

## che per ciascuna PF in essa ricompresa

| e ciettala e e e e e e e e e e e e e e e e e e                                                                                    |                                                                                                    |      | <b>0</b> - 0 ×                                                                   |
|----------------------------------------------------------------------------------------------------|----------------------------------------------------------------------------------------------------|------|----------------------------------------------------------------------------------|
| e o C (# perimanangkrepartalturus/2014/6/(joh/hdu                                                                                 | 101                                                                                                    |      | é 🔘 I                                                                            |
| SIMOVE? Investigating Instituting Averaging Averaging                                                                             | Anno comerte. 2020                                                                                                    |      | Controllo di Gestione                                                            |
| (144 makes) Association ( South a real matter ( ) and                                                                             |                                                                                                    |      |                                                                                  |
| OBIETTIVI E DIRETTIVE GENERALI RELATIVI AGLI ASSI FONDAMENTALI                                                                    | DELL'AZIONE DI GOVERNO E AL FUNZIONAMENTO DELLE STRUTTURE                                                                                                    |      |                                                                                  |
| Servizio: SEGRETERIA GENERALE<br>Struttura: Posizione di funzione - Performance e siste<br>Attuale Responsabile: Casonato Letizia | ema statistico<br>Mietov Vilvela                                                                                                    | Pere | Automatica.                                                                      |
| AC-REALIZEDER (41.001906-BPURK/VOLA 0.0PPUR/O.066, (001903.0.0 07847856.0                                                         | lengen metanen an pasterari orderengen egit indensitier samspararisiste side Austren it maggeste sense<br>male Pasterio Austrenis dependent                                                                                                    |      | Progettassee Alta scherk er versite eiter en en en en en en en en en en en en en |
| AC-REALIZING ON DISTURBANDAMENTO A SUPPORTO DEL CONTROLLO ITRUTESCO                                                               | Nextboard Territoping and contents to be reconcision regiments all events Territors and attended<br>an territorial statistical spectra approximation integrate contain variant and state and spectra to the<br>second state content to the second state of the second state of the second state second state state second state states and the second state states and the second state states are to the second state states and the second state states are to the second state states are to the second state states are to the second state states are to the second state states are to the second state states are to the second state states are to the second state states are to the second state states are to the second state states are to the second state states are to the second state states are to the second state states are to the second state state states are to the second state state states are to the second state state state states are to the second state state states are to the second state state states are to the second state state states are to the second state state states are to the second state state states are to the second state state state state states are to the second state state states are to the second state state states are to the second state state states are to the second state state states are to the second state state states are to the second state state states are to the second state state states are to the second state state states are to the second state state states are to the second state state states are to the second state state |      | - Profession a termining of September provided or report around                  |

### OBIETTIVI

Il Piano della performance che assegna annualmente gli obiettivi alle strutture; con la sua approvazione, gli operatori della PF Performance e sistema statistico provvedono ad inserire nel sistema tutte le informazioni necessarie alla realizzazione delle sessioni di reporting (infra-annuali e finale a consuntivo): gli obiettivi vengono caricati con gli indicatori loro associati e vengono assegnati alle strutture; gli obiettivi di 1 livello vengono inseriti con i relativi pesi (come risultanti dalla DGR di approvazione del Piano; per quelli di secondo livello, ogni struttura provvede con decreto ad attribuire i pesi ed a caricarli successivamente in procedura, primo step vincolante al fine di poter generare la prima sessione di reporting infra-annuale.

Gli obiettivi possono essere di primo o secondo livello I e possono avere uno o più indicatori. Le strutture definite "SERVIZI" possono avere obiettivi di primo o secondo livello, mentre le "POSIZIONI DI FUNZIONE" possono avere solo obiettivi di secondo livello.

| esclizione                                                                                                    |                            |                                                     |                                                            |                               |         |                      |
|----------------------------------------------------------------------------------------------------|----------------------------|-----------------------------------------------------|------------------------------------------------------------|-------------------------------|---------|----------------------|
| healizzazoren der montloraggi sugi arganismi racio ar vegetal finanziari son i tandi ev                                                                                                    | roje s pfared              | l el gueno macromete                                | dei manifereggi                                            |                               |         |                      |
| vedo Otavitivo                                                                                                    |                            |                                                     |                                                            |                               |         |                      |
| un oberttivo tranversale?                                                                                                    |                            |                                                     |                                                            |                               |         |                      |
| lione                                                                                                    |                            |                                                     |                                                            |                               |         |                      |
| - integrand                                                                                                    | ٠                          |                                                     |                                                            |                               |         |                      |
|                                                                                                    |                            |                                                     |                                                            |                               |         |                      |
| bettivo di ( Livello (descriziose)                                                                                                    |                            |                                                     |                                                            |                               |         |                      |
| INDAGINI TERRITORIALI E ANALISI DI LABORATORIO PIER LA PROTEDICHE DEI                                                                                                    | AEDE +                     |                                                     |                                                            |                               |         |                      |
|                                                                                                    |                            |                                                     |                                                            |                               |         |                      |
| Sakan Singligge Sheriter County Deetler                                                                                                    | in peri                    | enece indicator                                     |                                                            |                               |         | Name Other Date      |
| Mehn - Simplica Clerither County Deepler                                                                                                    |                            | enece Hillicitur                                    |                                                            |                               |         | Name OverBass        |
| ID Denominazione struttura                                                                                                    |                            | Peso                                                | Data fine validità                                         |                               |         | Name Chirfleo        |
| ID Denominazione struttura<br>1623 ASSAM - Agenzia Servizi Settore Agroaliment                                                                                                    | are March                  | Peso<br>10                                          | Data fine validità                                         | Dissocia                      | Elimina | Name (Netline        |
| ID         Denominazione struttura           1623         ASSAM - Agenzia Servizi Settore Agroaliment                                                                                                    | are March                  | Peso<br>10                                          | Data fine validità                                         | Dissocia                      | Elimina | Name: Charlton       |
| Defensione         Genetic Control         Avenitat dividual           ID         Denominazione struttura         1623         ASSAM - Agenzia Servizi Settore Agroaliment                                                  | are March                  | Peso<br>te 10                                       | Data fine validità                                         | Dissocia                      | Elimina | Name: Energine       |
| Demominazione struttura           1623         ASSAM - Agenzia Servizi Settore Agroaliment                                                                                                    | are March                  | Peso<br>10                                          | Data fine validità                                         | Dissocia                      | Elimina |                      |
| ID         Denominazione struttura           1623         ASSAM - Agenzia Servizi Settore Agroaliment                                                                                                    | are March                  | Peso<br>te 10                                       | Data fine validità                                         | Dissocia                      | Elimina |                      |
| ID     Denominazione struttura       1623     ASSAM - Agenzia Servizi Settore Agroaliment                                                                                                    | are March                  | Peso<br>ne 10<br>Tipo Targe                         | Data fine validità                                         | Dissocia                      | Elimina |                      |
| ID     Denominazione struttura       1623     ASSAM - Agenzia Servizi Settore Agroaliment       ID     Indicatore       509     Ettari di superficie monitorata                                                             | are March<br>Target<br>500 | Peso<br>ne 10<br>Tipo Targe<br>Numerico             | Data fine validità<br>et Valore Target<br>500,00           | Dissocia<br>Data eliminazione | Elimina | Name: Charlines      |
| ID     Denominazione struttura       1623     ASSAM - Agenzia Servizi Settore Agroaliment       ID     Indicatore       509     Ettari di superficie monitorata       510     Numero di trappole impiegate nel monitoraggio | are March<br>500           | Peso<br>ne 10<br>Tipo Targe<br>Numerico<br>Numerico | Data fine validità<br>et Valore Target<br>500,00<br>500,00 | Dissocia                      | Elimina | Modifica<br>Modifica |

### SESSIONI DI REPORTING

Periodicamente le strutture sono chiamate ad aggiornare i valori raggiunti negli obiettivi a loro assegnati, tramite le sessioni di reporting; le sessioni possono essere infra-annuali o a consuntivo.

| 570 JOAN                                                     |                                | and the second                            | CONTRACTOR OF      |        |  | W1101  | an taiset taiset of | Te history |
|--------------------------------------------------------------|--------------------------------|-------------------------------------------|--------------------|--------|--|--------|---------------------|------------|
| SIMOVE* terrestanting terrelap                               |                                | Arrest Arresto                            | 114114 1218        |        |  | Contro | so di Gestione      | T we come  |
| ante Minuter - Aven                                          | 100                            |                                           |                    |        |  |        |                     |            |
| Servizio: SEG                                                | ETERIA (                       | GENERALE                                  |                    |        |  |        |                     |            |
| Attuale Respor                                               | sabile: Gin                    | aldi Deborah                              |                    |        |  |        |                     |            |
| Controllo di Ge                                              | stione                         |                                           |                    |        |  |        |                     |            |
| Objettivi e Pes                                              |                                |                                           |                    |        |  |        |                     |            |
| <ul> <li>Verantices da D</li> <li>Verantices da D</li> </ul> |                                | rengina peri<br>rengina - rengina perio ( | (and second second |        |  |        |                     |            |
| Sessioni di Re                                               | orting                         |                                           |                    |        |  |        |                     |            |
| Ressure Sector                                               | e di reporting i<br>e taliante | e compliazione.                           |                    |        |  |        |                     |            |
|                                                              |                                |                                           |                    |        |  |        |                     |            |
| Morino Bession                                               | Concluse della                 | 10.00                                     |                    |        |  |        |                     |            |
| Moriso Session                                               | Concluse dell's<br>Data        | nte<br>L'accession                        | Antonio            | and in |  |        |                     |            |

Le sessioni sono aperte da ciascun referente per il proprio Servizio (ed automaticamente vengono aperte anche per tutte le PF inglobate in esso).

Si possono aprire n sessioni infra-annuali in ciascun anno, ma una sola sessione consuntiva; non si possono aprire più sessioni contemporaneamente.

Il referente del controllo di gestione di concerto con i dirigenti compila tutte le sessioni per le PF e, completata tale operazione, per la struttura apicale. Nel corso della sessione il referente deve inserire il valore assunto dal target alla data corrente e la percentuale di realizzazione stimata (nel caso di sessione intermedia) o rilevata (per la sessione a consuntivo). E' auspicabile che siano inserite note a compendio; è altresì possibile allegare ad ogni sessione tutta la documentazione che si ritiene utile, ogni documento allegato deve essere in formato PDF.

| EXANDER FOR THE                            | * +                                                                                                    |                                                                                                    |                                             | 0 - 1                                  |
|--------------------------------------------|----------------------------------------------------------------------------------------------------|----------------------------------------------------------------------------------------------------|---------------------------------------------|----------------------------------------|
| C # petermanos                             | agere Auch Annue 20mm of Aparting Ferdine One (1000 miles 1000 access 1982                                                                                                    |                                                                                                    |                                             | 9                                      |
| OVE? Inner 6                               | and the bring at the begin a second and a second second second second second second second second second second                                                                                                    | Controllo di G                                                                                                    | estione 4 Marrie Dave                       |                                        |
| an American In                             | anna 6 faistean annatach                                                                                                    |                                                                                                    |                                             |                                        |
| io: SEGRETERI                              | A GENERALE                                                                                                    |                                                                                                    |                                             |                                        |
| ra: Posizione di<br>Responsabile:          | unzione - Performance e sistema statistico<br>Casonato Lefizia                                                                                                    |                                                                                                    |                                             |                                        |
|                                            | PTING                                                                                                    |                                                                                                    |                                             | Gata, 197932                           |
| IONE DI REPO                               | IRTING                                                                                                    |                                                                                                    |                                             |                                        |
|                                            |                                                                                                    |                                                                                                    |                                             |                                        |
|                                            |                                                                                                    |                                                                                                    |                                             |                                        |
| erillenerAC REALEZA                        | AR SHI STEEMA IN DRIVATIVO A SERVORTO DES CONTROLLS STAATCISCO                                                                                                    |                                                                                                    |                                             |                                        |
| COMPACT OVERSTAN                           | And be a second between a subject of contact balls, and factors is accord, with the Subjects Assessed                                                                                                    | nori                                                                                                    |                                             |                                        |
|                                            |                                                                                                    | There are a second second second second second second second second second second second second second second s                                                                                                    | The Terrari                                 | Status Attain                          |
|                                            | Property proves and in provide of secondary and in the residual                                                                                                    | Talks onlys & Kind Controls                                                                                                    | Fatty Ren Fatty                             | Tatis                                  |
|                                            | Transferma al Departos primas de decemente estantegios                                                                                                    | Pale and 2 MITOR                                                                                                    | False Non-False                             | Per-Talls                              |
| Description a new                          | Lambits                                                                                                    |                                                                                                    |                                             |                                        |
|                                            | Field petitics reveals in wheth period counter when the restance of search of the petitic counters and potential of the petitic counters and potential of the petitic counters and potential of the petitics of the petitics o   | construction and Automatical<br>COMM: the conditional of News                                                                                                    |                                             |                                        |
|                                            | obstratute as us approximately access for any particle de contrast administra La service instantial provincinent approximate<br>2011/2011 (2011)/2011, de la 2011/2011, de la 2011/2011, de la 2011/2011, de la 2011, de la 2011/2011, de la 2011/2011 | na alla disclazioni inderessato. Ill'<br>Additante progettado. E in fase<br>menante con por el constructione<br>nel sull'occalizio a restatubili di                                                                                                    |                                             |                                        |
| University of the West                     | Mentanda as us approximate y access from a segurite del control and delagos. La torona consider del control approximation del control approximatione e a constructione del control approximatione e al propositione e a constructione del control approximatione e al propositione e a constructione del control approximatione e al propositione e a constructione del control approximatione e al propositione e a constructione del control approximatione e al propositione e a constructione del control approximatione e al propositione e al propositione e allo propositione e al propositione e al propositione e       | All die Mitchen Holmmann, III<br>Hellonde popylitäte Ein Kase<br>Hellender III die Februarie<br>Hellender III die Februarie<br>Hellender III die Februarie die<br>Hellender III die Februarie III die Kase die Sektoren Tektoren<br>Hellender III die Februarie III die Kase die Sektoren Tektoren                                                                                                    | an and energediet county of                 | (Savel 14                              |
| Thirties Constitution                      | Mentania va con specificaria y access da la equanda del control a della del control a control accessione de la especificación e a resultar la del control del control del c      | All de la della della della della della della della della della della della della della della della della della<br>Internazione della della<br>della della dell<br>della della della della della della della della della della della della della della della della della della della della della della della della della della della della della della della della della della della della della della della | alla dalla orangen juan canada da           | (Cred H                                |
| Antes Contraction                          | Mentanda ku da spensor y some rinke en segurá de contra de segurár de contra de segurár a transfer de segurár<br>NO 1997 (1997) de 1997 (1997), de 1997 (1997) de segurár de contra de contra de segurár de la de particularios<br>el argeneración de 1997 (1997), de la decentra de transfer de contra de contractore de contra de contra de contractore de la de la departecerá de<br>el argeneración de la decentra de transfer de transfer de contractore de contractore de contractore de la de la departecerá de<br>el argeneración de la decentra de transfer de transfer de transfer de dela de la decentra de contractore<br>el argeneración de la decentra de transfer de transfer de transfer de dela de la decentra de transfer de dela de<br>el argeneración de la decentra de transfer de transfer de transfer de dela dela dela dela de la dela dela                                                                                                    | An a de alcalante minimusión, 10<br>Malande Ingrigation (P. A later<br>alcalante) projeto (P. A later<br>alcalante) (P. Antonio (P. Antonio))<br>al alcalante (P. Antonio))<br>al alcalante (P. Antonio))<br>halcalante (P. Antonio))<br>halcalante (P. Antonio))                                                                                                    | The Tager                                   | Covel 18<br>March Marce                |
| Notice Hyperbolic Alexandron<br>Area<br>St | Benefative as of specific process processes and a specific bit control Antengan. La break a standard the accesses and the processes are appreciated bit control and the processes are appreciated by the processes of the processes of the processes are appreciated by the processes of the processes of the processes are appreciated by the processes of the processes of the processe      | All de alla de la defension derenados de<br>elaberación professiones de<br>elaboración professiones d<br>elaboración de elaboración de la defensión de la defensión<br>habitadarian<br>Parte elemente de la defición<br>Parte elemente de la defición<br>Parte elemente de la defición                                                                                                    | Type Taget<br>Type Taget<br>Patra Nen Patra | Weise Fiture<br>Kee Fiture             |
| Damine Street Mart                         | A second second se        | As de administration merculas, 10<br>Manual Control Society (Society Control Society Control Soci    | Type Taget<br>False See False               | Cover 18<br>Value Risses<br>Aver Farge |

Quando tutti i dati sono stati inseriti e verificati dai dirigenti responsabili, il referente provvede a chiudere la sessione a livello di struttura apicale e contestualmente si chiudono anche le sessioni delle PF; richiede la firma delle sessioni ai dirigenti di PF e una volta che tutte le PF hanno provveduto, anche il dirigente di struttura apicale può firmare la sessione di reporting che sarà consolidata e cioè conterrà anche le sessioni delle PF.

L'elenco delle sessioni da firmare si trova alla voce "Lista dei documenti da firmare ".

| ← → C (0 New share) 10.101.12.37/3040/VE2/Home/Index                                                                                  |                         |                               |                                |              | 0, 4       | 0      | 1 |
|----------------------------------------------------------------------------------------------------|-------------------------|-------------------------------|--------------------------------|--------------|------------|--------|---|
| 🗮 Apo 🎓 Hume 🗅 Naciosa scheda 💼 Istatic 🐽 STAT_ANCHIVO 🀽 Istat_Comunicati ato-                                                        | 💼 Utat, Calendario dati | 💥 Corsi Disponitri Mil        | NUCH BUSTINGS                  | 💽 copes 🗋    | TEST_SMOVE | C.B.C. |   |
| SIMOVE <sup>2</sup> tensor handling, territrigant assessments, and assessments, 2018                                                  |                         |                               | Controlk                       | o di Gestion | A Mer      | - 1910 |   |
| Relations fanno al ritermente su par sual lavorare: 2010                                                                              | •                       |                               |                                |              |            |        |   |
| Per consultare i dati degli anni precedenti ascedi all'archivio                                                                       |                         |                               |                                |              |            |        |   |
| Sessioni di Reporting<br>Selepone la strutture di tuo interesse<br>Nota che puoi inserire e modificare i dati solo per la tus struttu | vra, ma pvoi visualizza | re i daŭ per tutte le struttu | *                              |              |            |        |   |
| ELENCO STRUTTURE NELL'ORGANIZZAZIONE CORRENTE                                                                                         |                         | 10                            | uddza stratine ion venitee ing | andrahive    |            |        |   |
|                                                                                                    |                         |                               | Lista del documenti di         | a firmare    |            |        |   |

Successivamente si può procedere alla protocollazione automatica utilizzando l'apposito tasto ed all'invio alla PF Performance e sistema statistico, per l'avvio delle operazioni di verifica della percentuale di raggiungimento degli obiettivi.

Sulla base delle sessioni di reporting a consuntivo e della conseguente istruttoria, l'OIV definisce la percentuale di raggiungimento di ciascun obiettivo e la "valutazione" complessiva degli obiettivi di ogni dirigente. La percentuale "certificata" dall'OIV viene inserita nel sistema dagli operatori della PF Performance e sistema statistico.

| I rises             | < D                            | SIMOVE2 - Aziani jerustu                        | n x +                             |                          |                                      |                                       |                | - 8                |
|---------------------|--------------------------------|-------------------------------------------------|-----------------------------------|--------------------------|--------------------------------------|---------------------------------------|----------------|--------------------|
| + + C 01            | Non sicuro   10.101.12         | 1.57/SIMOVED/Struttu                            | my/Index/7464                     |                          |                                      |                                       |                | 9. 4 O i           |
| 🖽 App 🐕 Home        | 🗅 Nucus scheda 💼               | htatir 💼 ISTAT,ARI                              | DIVID 💼 latet, Comunicati sh      | ntat, Calendaris della   | 🔆 Carol Disponibili (M.:             | S NUCH BRISTING                       | i 😼 copes      | TEST, SMOVEZ, ELC. |
| SIMOVE <sup>2</sup> | ory failure . Sealthe          | pili Princis Parterador                         | Arras                             | atrente: 2252            |                                      | Cor                                   | strollo di Ges | done 1 Meriman     |
|                     | Section 2 Auto                 | +10.004                                         |                                   |                          |                                      |                                       |                |                    |
|                     |                                |                                                 |                                   |                          |                                      |                                       |                |                    |
|                     | Attuale Resp                   | GRETERIA GENI<br>onsabile: Giraldi L            | Debarah<br>Debarah                |                          |                                      |                                       |                |                    |
|                     | Controllo di O                 | Destione                                        |                                   |                          |                                      |                                       |                |                    |
|                     | Valutazione d                  | lella dirigenza                                 |                                   |                          |                                      |                                       |                |                    |
|                     | Diorico Sassie                 | oni Concluse dell'anno                          |                                   |                          |                                      |                                       |                |                    |
|                     | Enty                           | Creations                                       | Date Complianiese                 | Date Otheres             | TexSerview                           |                                       |                |                    |
|                     |                                | NUCLEAR AND AND AND AND AND AND AND AND AND AND | Augure .                          | 2789004                  | Carsotto                             |                                       |                |                    |
|                     |                                |                                                 |                                   |                          |                                      |                                       |                |                    |
|                     | Servizio: SEG<br>Attuale Respo | RETERIA GENE                                    | RALE                              |                          |                                      |                                       |                |                    |
|                     | SESSIONE D                     | DIREPORTING                                     |                                   |                          |                                      |                                       | ing trailing   |                    |
|                     |                                |                                                 |                                   |                          |                                      |                                       |                |                    |
|                     | Lists ClosetEvi and            |                                                 | ENDER OF THE WALTCHE DELLASS      | MANAGEMENT CONTRACTORIES | WEIGHTER -                           |                                       | -              |                    |
|                     | Pres                           |                                                 | Industria                         |                          | A Rangel etgle-service<br>Distribute | A Happingineerin<br>Approvals         | In Disease     |                    |
|                     |                                | <b>MARKET</b>                                   | laget                             | Ten trippergeneral       | 100                                  | 198                                   | 10.14          |                    |
|                     | 200                            | el representation and statistics &              | 10%                               |                          |                                      |                                       |                |                    |
|                     | TRADE                          |                                                 | ticteggi into motivities who have |                          |                                      |                                       | _              |                    |
|                     | -                              |                                                 | hiditation                        |                          | h Readingtowing                      | 5. Faughtendersteiten<br>Ausseinentie | In Rosean      |                    |
|                     |                                | Industry                                        | Target                            | for Singarajan           |                                      | 10                                    | 10.0           |                    |
|                     |                                |                                                 |                                   | Tanan Tanan              |                                      |                                       |                |                    |

Il sistema dispone della funzionalità che consente, successivamente all'approvazione dei valori da parte del COCIV, la stampa degli obiettivi in veste grafica da utilizzare per la Relazione sulla Performance.

| SIMOVE <sup>2</sup> taxana have been service and | TIOLISITETTE ADDRESS - ADDRESS - ADDRESS                                                                                                    | Controllo di (                 | Sestione A NorCories    |
|--------------------------------------------------|----------------------------------------------------------------------------------------------------|--------------------------------|-------------------------|
|                                                  |                                                                                                    |                                |                         |
|                                                  |                                                                                                    |                                |                         |
| Report                                           |                                                                                                    |                                |                         |
|                                                  |                                                                                                    |                                |                         |
| Tiple                                            | 358.64                                                                                                    |                                |                         |
| Section:                                         | Be one T-sha achieved     Be one T-sha achieved     Benotics Annuel Construct & Information Research     Benotics Annuel Research     Benotics Annuel Research     Benotics Annuel Research     Benotics     Benotics     Ben |                                |                         |
| Turneto                                          | -ma +                                                                                                    |                                |                         |
| File its dragatio                                | Sough the Instance for previously                                                                                                    |                                |                         |
| Runger til aftegare:                             | mins .                                                                                                    |                                |                         |
| Yanko representatives alla lu-                   | Ally scope is former una approximization afficiane est monitole talle capacità delle                                                                                                    | ututure                        |                         |
| Peò di pagina di Ana 1;                          | SEURETERA ODIERALE                                                                                                    |                                |                         |
| Ph (Epigera Erres 2)                             | For preservationness & particular and all states and                                                                                                    |                                |                         |
| literas                                          |                                                                                                    |                                |                         |
| Il Pinguner Matche - Ia                          | agentia Devenue HF Performance a Solitona Statilico                                                                                                    |                                |                         |
|                                                  |                                                                                                    |                                |                         |
|                                                  |                                                                                                    |                                |                         |
|                                                  |                                                                                                    |                                |                         |
| NETTIVO                                          |                                                                                                    |                                | GRADO DI<br>REALIZZAZIO |
| GRETERIA GENERALE                                |                                                                                                    |                                |                         |
| SICURARE UN ADEGUATO                             | SUPPORTO ORGANIZZATIVO ALLE S<br>IGILANZA SU ENTI STRUMENTALI E                                                                                                    | TRUTTURE REGIONALI PER RENDERE | 100                     |
|                                                  |                                                                                                    |                                | 0.0                     |

10054

INDICATORE dia dal manimumba danti abiattui di

La fase di VALUTAZIONE DELLA DIRIGENZA non è attualmente integrata nel sistema.

# Focus: il processo di firma delle sessioni di reporting

La firma con LA CARTA RAFFAELLO necessita l'utilizzo di Internet Explorer come browser; Se invece si dispone di un dispositivo ARUBA (TOKEN o OTP), non è necessario cambiare browser, rispetto a chrome, consigliato per Simove2.

Entrando nel SIMOVE2 si avrà questa videata:

| C multiplication agarem            | entre lande landers, men andre (D + G) 🖉 SAROVE 2 - Home Rope 👘                                                                                                    |                                              | •            |
|------------------------------------|----------------------------------------------------------------------------------------------------|----------------------------------------------|--------------|
| IMOVE <sup>2</sup> taxante Harring | Benet Grant Accesses Anno 50070500, 2017                                                                                                    | Controllo di Gestione                        | Alles Onders |
|                                    | Seleziona fanno di riferimento su cui vuol lavorare:                                                                                                    |                                              |              |
|                                    | Per sonsultare i dati degli anni precedenti accedi alfarchivio                                                                                                    |                                              |              |
|                                    | Sessioni di Reporting<br>Seleziona la struttura di tuo interesse.<br>Note che puoi inserire e modificare i dati solo per la tua struttura, ma puoi vi<br>strutture. | sualizzare i dati per tulte le               |              |
|                                    | ELENCO STRUTTURE NELL'ORGANIZZAZIONE CORRENTE                                                                                                    | Vaualizza shuhare (an ventiva organizzizione |              |
|                                    | Lista dei documenti da firmare                                                                                                    |                                              |              |
|                                    | BERRITSM REVENUE                                                                                                    |                                              |              |
|                                    | Positione d'Années - Performance existence etitistes                                                                                                    |                                              |              |
|                                    | Process & Legence - Cardolli di secchi a bella, saddog n an Hill pribligate                                                                                         |                                              |              |
|                                    | Positione di fungione. Non segretteria                                                                                                    |                                              |              |
|                                    | BERIEDO AVVOCA TURA AEGIONALE E A TITATA: HERMATIVA                                                                                                    |                                              |              |
|                                    | Priciale & Laters - Avenue registers 1                                                                                                    |                                              |              |

Se si sceglie **Lista dei documenti da firmare** si otterrà l'elenco di tutte le sessioni pronte per la firma daparte dei dirigenti

| Company American                                                                                                    |                                                            | at Revenues and an                                         |               |               |              |                      |                |                         |                                |  |  |  |
|----------------------------------------------------------------------------------------------------|------------------------------------------------------------|------------------------------------------------------------|---------------|---------------|--------------|----------------------|----------------|-------------------------|--------------------------------|--|--|--|
| -                                                                                                    | and the Contract Distance of Street and Property of Street | n per in annan in diregani ing ini faran ngeling ini an an |               |               | ng dela TC   |                      |                |                         |                                |  |  |  |
| Allendard Francesco Maria Carlo Carlo Carl |                                                            |                                                            |               |               |              |                      |                |                         |                                |  |  |  |
|                                                                                                    | Service                                                    |                                                            | Tate          | Data Aperture | Seta Orlunda | Divina ristness from | Free tonestant | da fernare estatuarente | Retain                         |  |  |  |
| 1                                                                                                    | SHORE POLYCON SOCIUM SPORT                                 |                                                            |               | 10.000        | 9462307      |                      |                |                         |                                |  |  |  |
|                                                                                                    | senses rounce adduct troit                                 | Posses of Union - Contempose contract of powers in fact.   | Adres Program | 8122          | *****        |                      |                | 0                       | (Sugarile) Yanara Be sebastana |  |  |  |
|                                                                                                    |                                                            |                                                            |               |               |              |                      |                |                         |                                |  |  |  |

Quindi il referente del controllo di gestione sottoporrà ai propri dirigenti questa fase di firma partendo dai dirigenti di PF. Dopo che tutti i responsabili di PF hanno firmato la propria sessione, viene abilitato il pulsante di firma anche per il dirigente apicale.

La firma si appone scaricando il file esternamente, firmandolo con ArubaSign (o altri applicativi di firma) e poi caricando il file firmato.

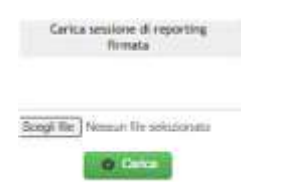

E' possibile eliminare la richiesta di firma nel caso in cui si verifichino situazioni particolari.

Cliccando su "firma" verrà firmata solo la sessione di reporting e non anche gli allegati.